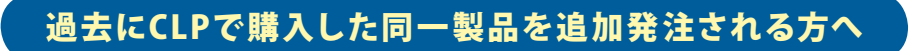

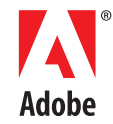

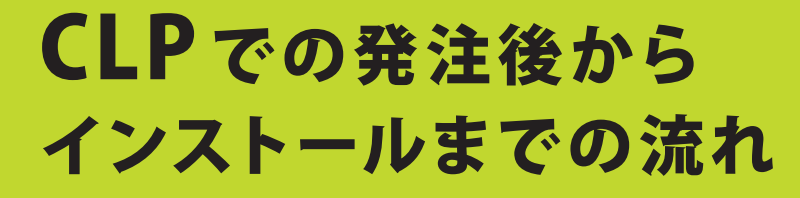

発注後、下記の手順に従ってすぐにインストールしていただけます。

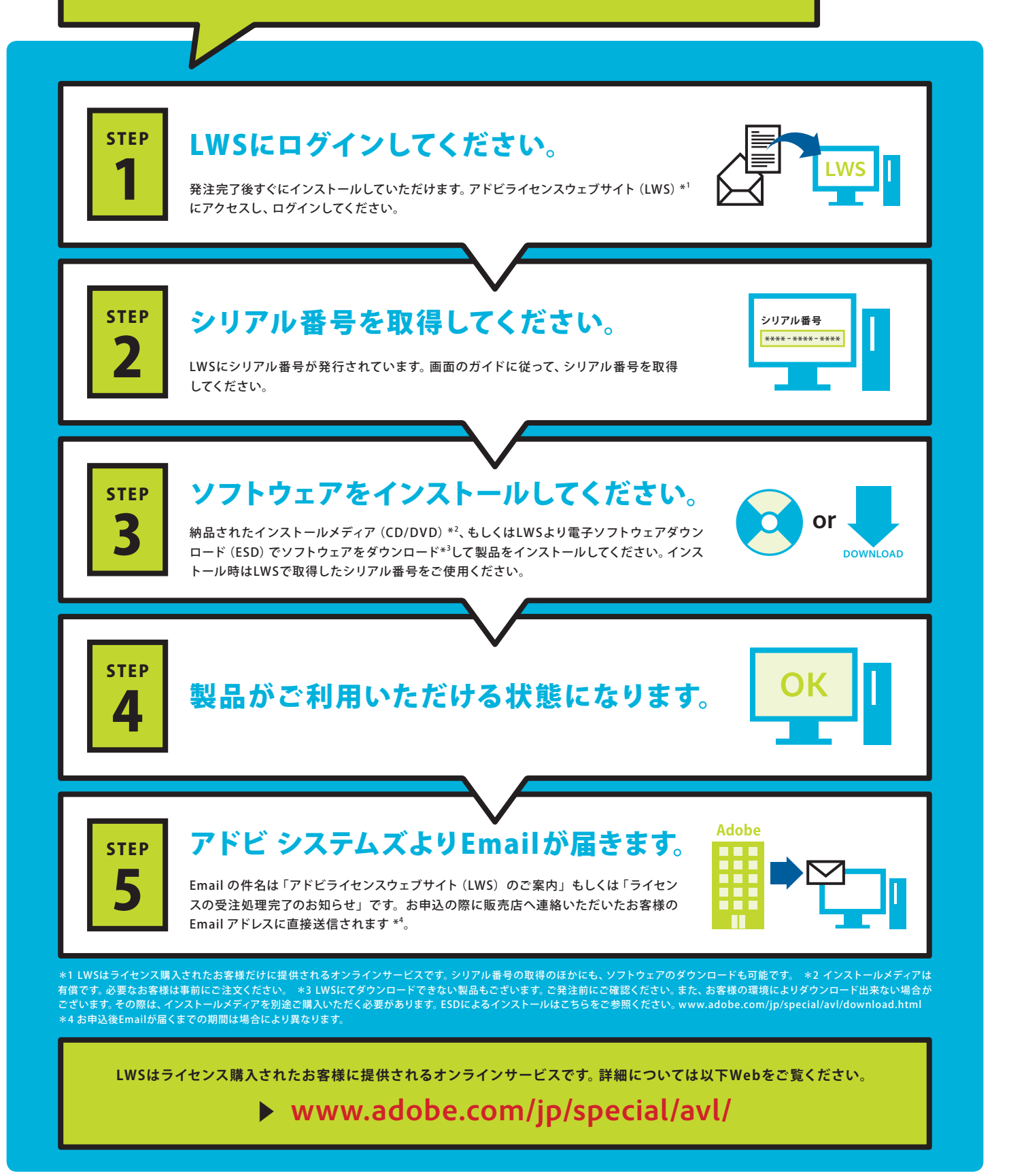